## Outlook邮箱客户端加密协议配置指南

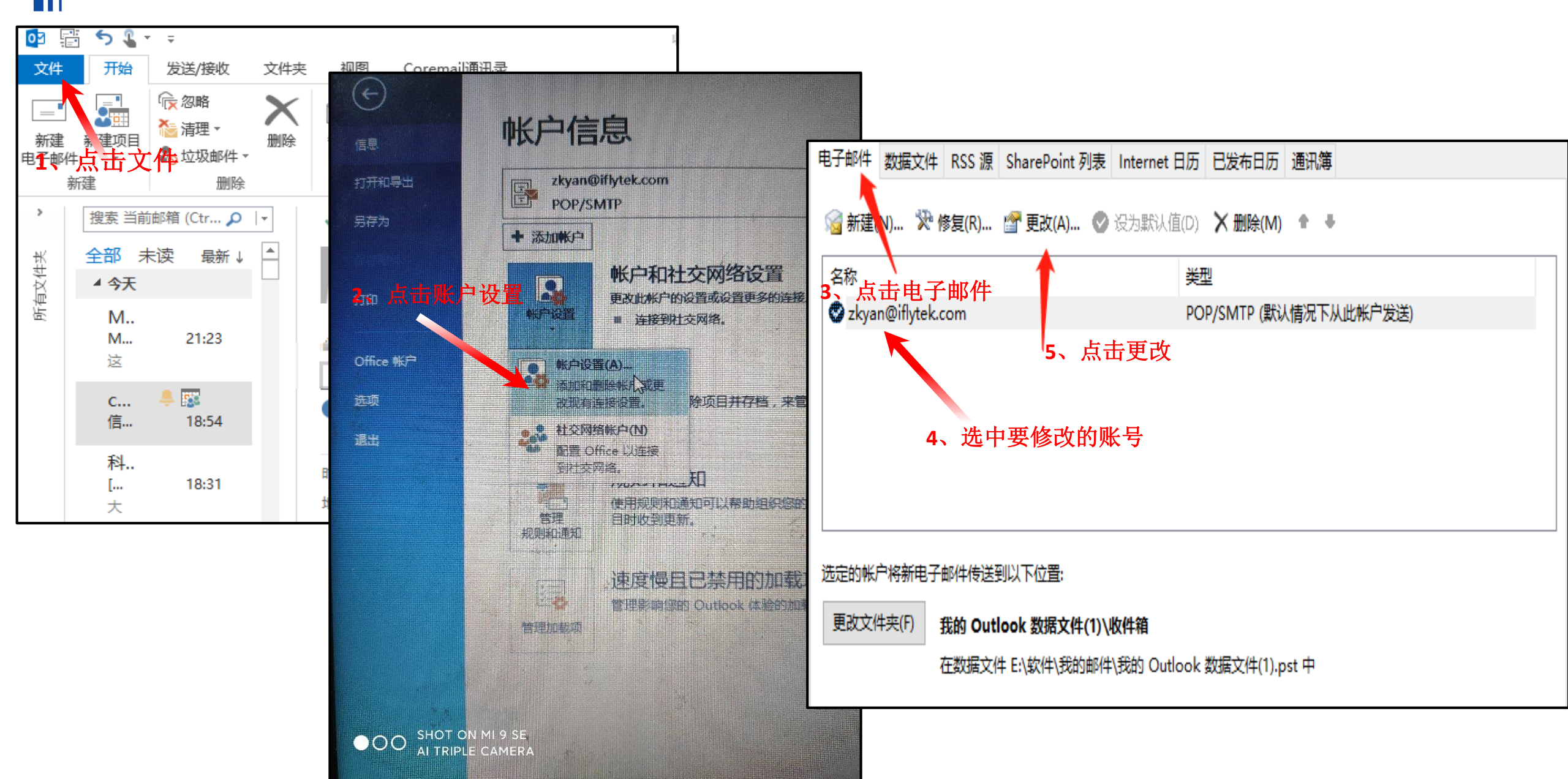

## Outlook邮箱客户端加密协议配置指南

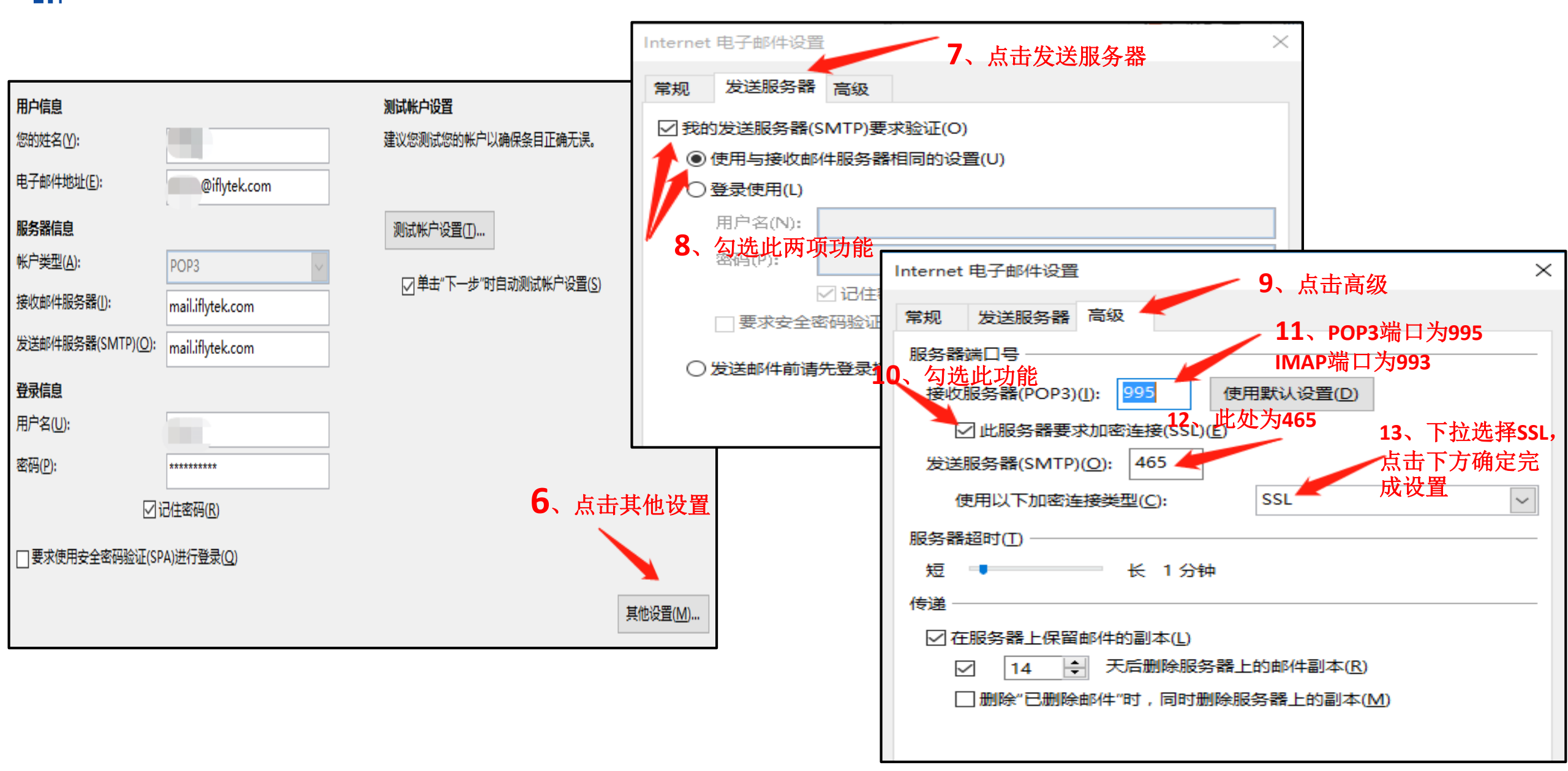

## Foxmail邮箱客户端加密协议配置指南

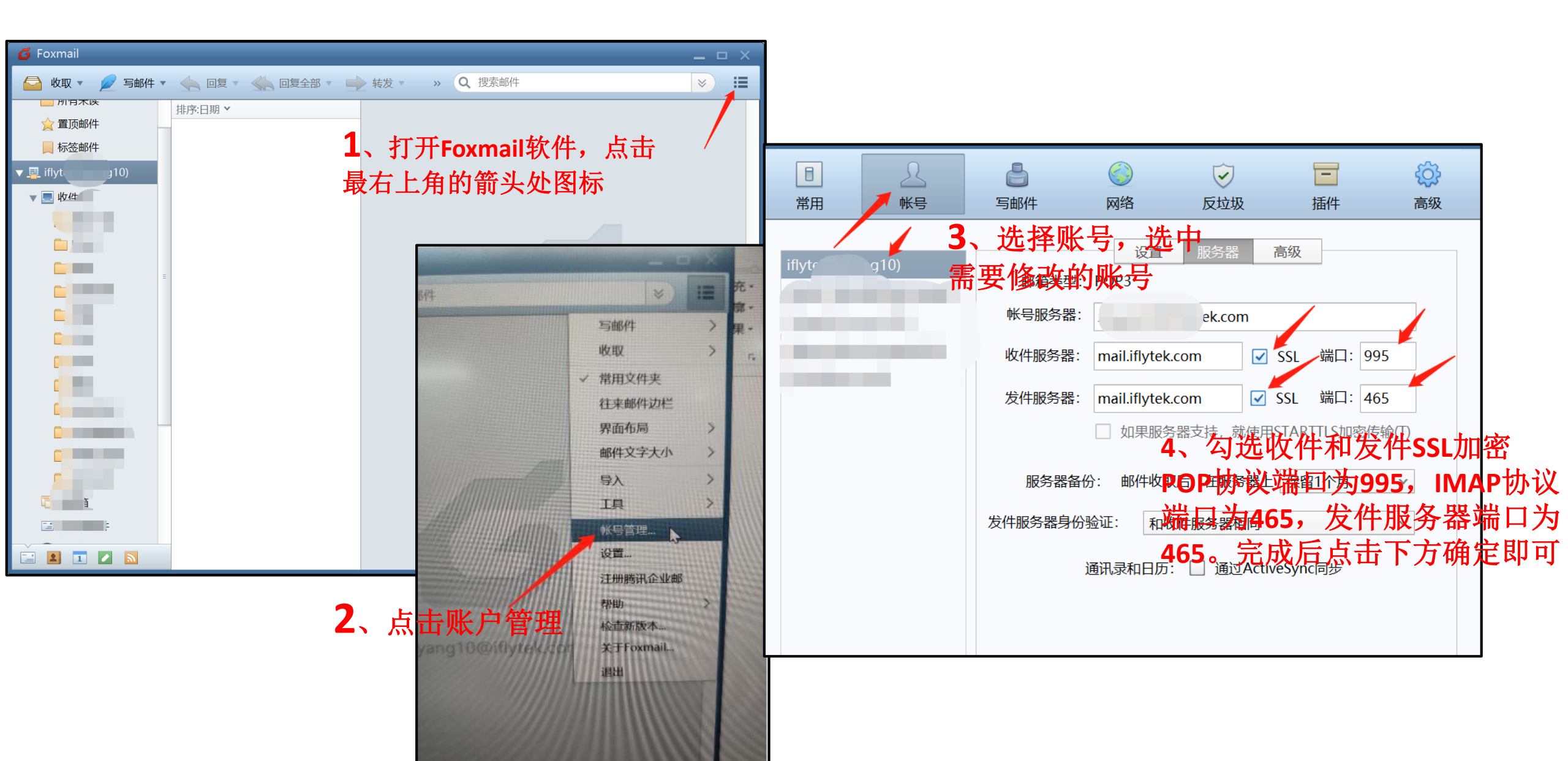